# Installation d'Ultranalysis Suite

Content

Configuration nécessaire Installation depuis le CD-ROM Installation en ligne Extraction du Base Setup Lancement du Base Setup Net Framework Crystal Report PostGreSQL Ultranalysis Suite™

## **Configuration nécessaire**

- Système d'exploitation Windows XP, Vista ou Seven.
- Processeur cadencé à 1 gigahertz (GHz) ou plus rapide.
- 280 MB d'espace libre sur le disque dur.
- Port USB 1.1 ou de version supérieure.
- Carte son et haut-parleurs (version dynamique seulement).

## Installation depuis le CD-ROM

Insérer le CD-ROM livré avec votre équipement dans votre lecteur. Sélectionner en premier lieu la langue désirée. Puis, depuis la page d'accueil, sélectionner *Logiciel Ultranalysis Suite*.

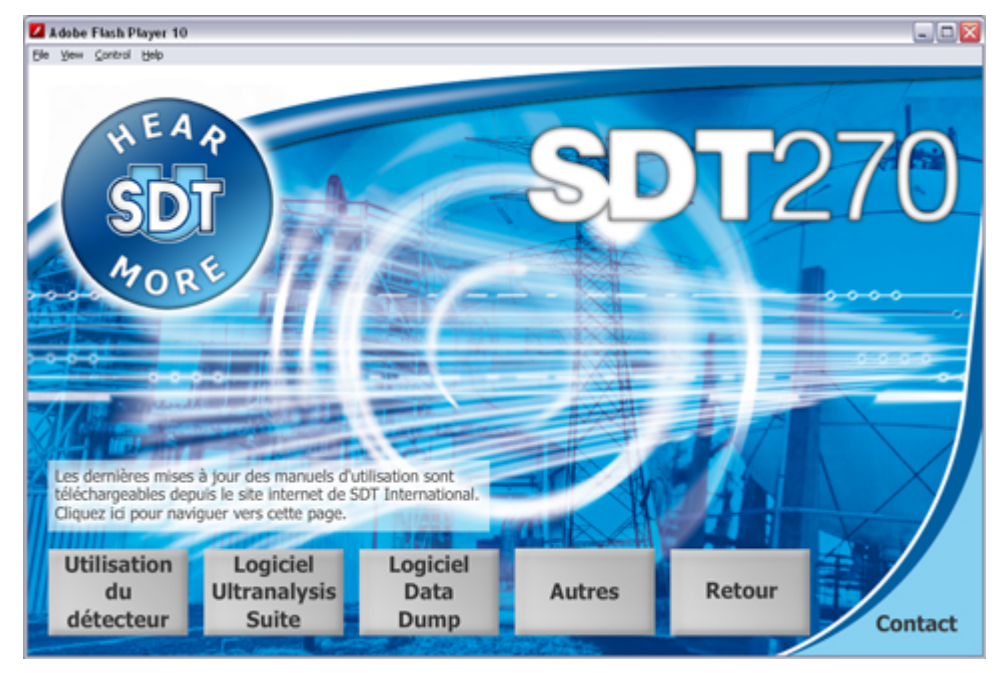

Puis cliquer sur Installer le logiciel.

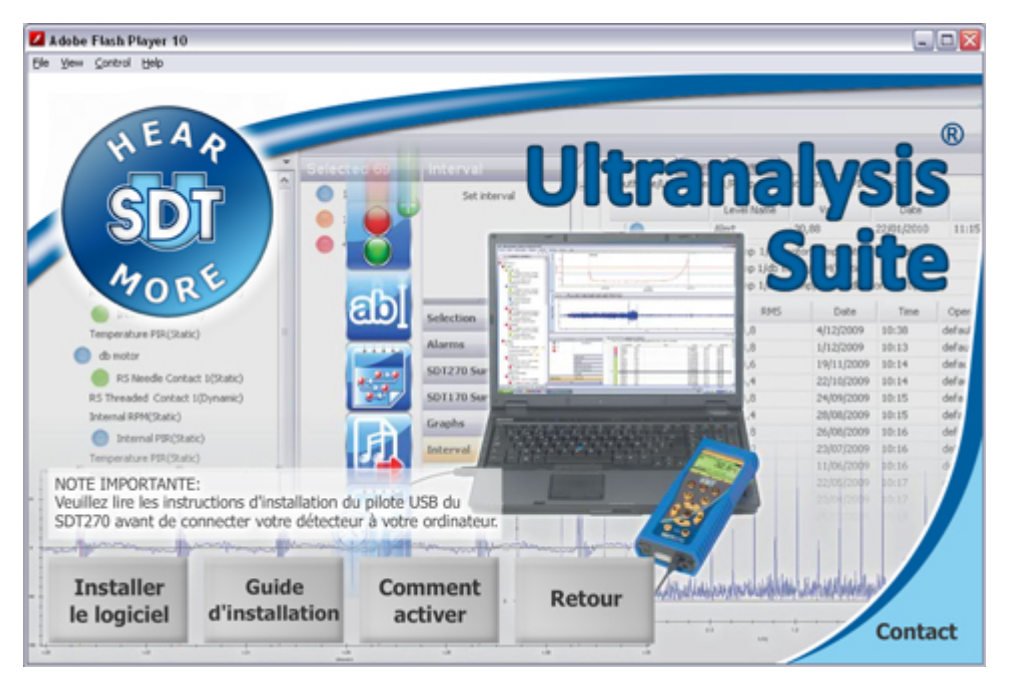

Merci de vous reporter à la section Lancement de Base Setup pour continuer l'installation.

#### Installation en ligne

Merci de vous rendre sur notre site ftp, à l'adresse <u>ftp://ftp.sdt.be/pub/Software/Ultranalysis Suite</u>. Télécharger le fichier **UAS Base Setup v1198 - Extractor.exe**. Veuillez noter que le numéro de version peut être plus élevé.

## **Extraction de Base Setup**

Effectuer un double clic sur le fichier "*UAS Base Setup – Extractor.exe*" afin de démarrer l'extraction des fichiers d'installation.

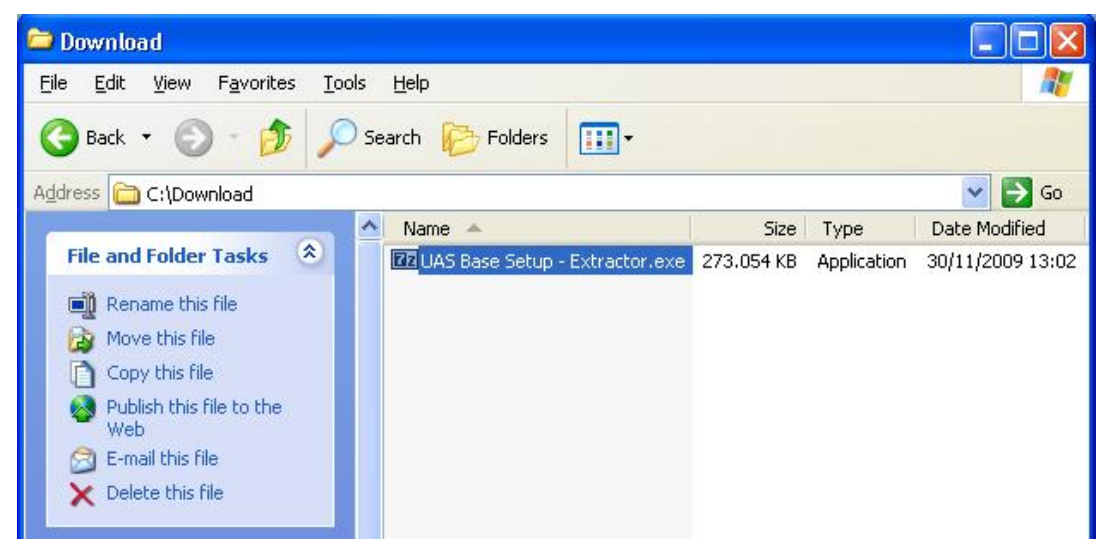

Vous devriez voir la fenêtre ci-dessous :

| 7-Zip self-extracting archive         |        |
|---------------------------------------|--------|
| E <u>x</u> tract to:<br>[C:\Download\ |        |
| Extract                               | Cancel |

Par défaut, les fichiers seront extraits dans le même dossier destination que celui où se situe le fichier "**UAS Base Setup – Extractor.exe**" lors de son téléchargement. Si vous le souhaitez, vous pouvez définir un autre dossier de destination.

Cliquer sur le bouton "Extract" afin de démarrer l'extraction des fichiers.

La barre de progression indiquera la progression de l'extraction. Merci de patienter la fin de cette opération.

| Cancel |
|--------|
|        |

Lorsque l'extraction des fichiers est terminée, vous devriez voir (dans le dossier de destination que vous avez spécifié) la totalité des fichiers repris dans la fenêtre ci-dessous :

| 🗁 Download                                                                                                    |                                |            |                                           |                                                          |
|----------------------------------------------------------------------------------------------------|--------------------------------|------------|-------------------------------------------|----------------------------------------------------------|
| <u>File E</u> dit <u>V</u> iew F <u>a</u> vorites <u>T</u> ools                                                                                                    | Help                           |            |                                           |                                                          |
| 🔇 Back 👻 🔘 - 🏂 🔎 Se                                                                                                    | earch 😥 Folders 🛄 🕶            |            |                                           |                                                          |
| Address 🗁 C:\Download                                                                                                    |                                |            |                                           | 💌 🄁 Go                                                   |
| <b>^</b>                                                                                                    | Name 🔺                         | Size       | Туре                                      | Date Modified                                            |
| File and Folder Tasks (*)<br>Rename this file<br>Move this file<br>Copy this file<br>Publish this file to the<br>Web<br>E-mail this file<br>Cope this file<br>Cope this file | DAS Base Setup - Extractor.exe | 273.054 KB | Application<br>File Folder<br>Application | 30/11/2009 13:02<br>30/11/2009 13:00<br>26/11/2009 18:32 |

#### Lancement du Base Setup

Vous devez avoir les droits Administrateur pour effectuer les opérations décrites ci-après.

Double cliquer sur le fichier "*Ultranalysis Suite Base Setup.exe*" afin de lancer le démarrage de l'installation. Vous devriez voir la fenêtre ci-dessous :

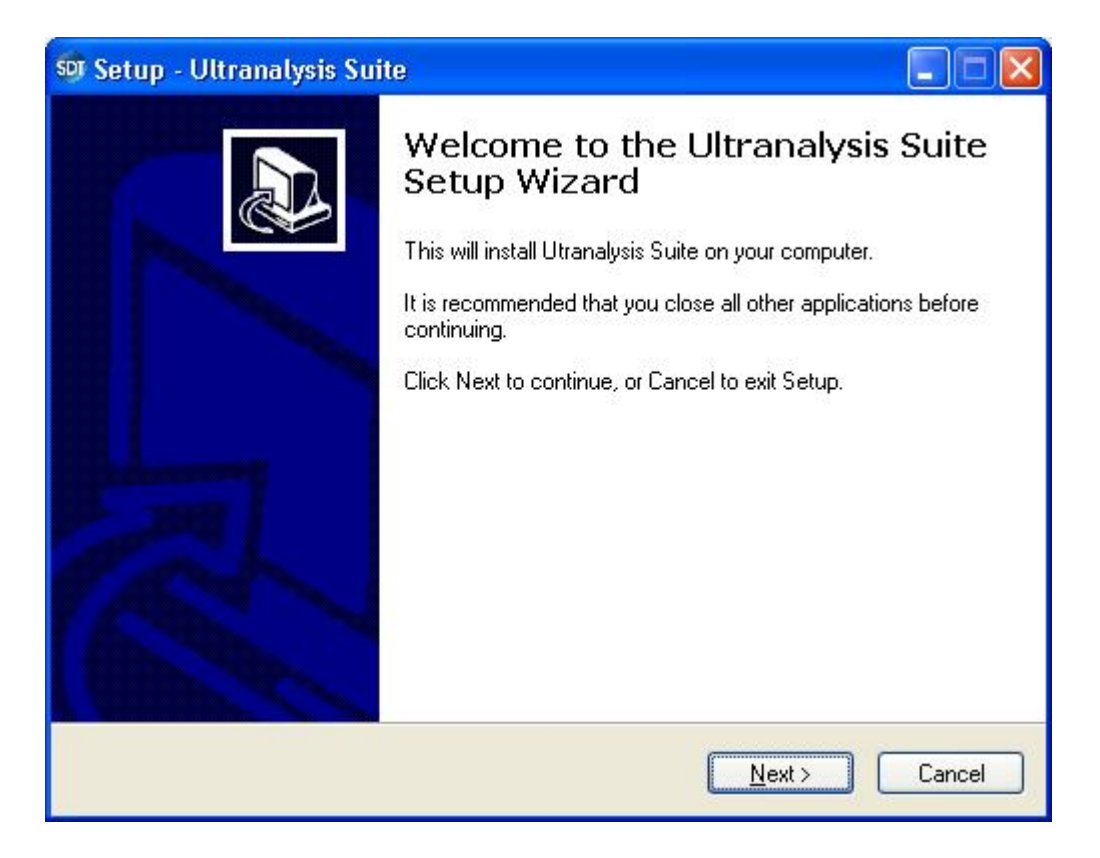

Cliquer sur le bouton *Next* pour continuer.

Lire le contrat de licence de l'utilisateur final. Si vous en acceptez les termes, cocher la caser "*l accept the agreement*".

| icense A                            | greement                                                                                                    |                                                                                                    |        |
|-------------------------------------|----------------------------------------------------------------------------------------------------|----------------------------------------------------------------------------------------------------|--------|
| Please r                            | ead the following important info                                                                             | rmation before continuing.                                                                                                    | Ċ      |
| Please r<br>agreeme                 | ead the following License Agree<br>ent before continuing with the in                                         | ement. You must accept the terms of this<br>istallation.                                                                      |        |
| Ultran<br>FOR S<br>Publis           | alysis Suite (RETAIL) ENI<br>SDT INTERNATIONAL SO<br>hed: November 12, 2009                                  | D-USER LICENSE AGREEMENT<br>FTWARE                                                                                            | ~      |
| IMPOI<br>Agree<br>individ<br>softwa | RTANT-READ CAREFULL<br>ment ("EULA") is a legal a<br>ual or a single entity) and<br>re that accompanies this | Y: This End-User License<br>agreement between you (either an<br>SDT INTERNATIONAL for the SD<br>EULA, which includes computer | r<br>M |
| ⊙[aco<br>○Ido                       | ept the agreement<br>not accept the agreement                                                                |                                                                                                    |        |
|                                     |                                                                                                    |                                                                                                    | Conce  |

Cliquer sur le bouton "Next".

| 🔊 Setup - Ultranalysis Suite                                                 |         |
|------------------------------------------------------------------------------|---------|
| Select Destination Location<br>Where should Ultranalysis Suite be installed? |         |
| Setup will install Ultranalysis Suite into the following folder.             |         |
| CAProgram FilesASDTAUltranalusis Suite                                       | wse.    |
|                                                                              | <u></u> |
|                                                                              |         |
|                                                                              |         |
|                                                                              |         |
| At least 0,7 MB of free disk space is required.                              |         |
| < <u>B</u> ack <u>N</u> ext >                                                | Cancel  |

L'assistant d'installation vous propose de choisir un dossier de destination, comme montré ci-dessous. Cliquer sur le bouton"*Next*" pour continuer.

| 👽 Setup - Ultranalysis Suite                                                                                                    |        |
|----------------------------------------------------------------------------------------------------|--------|
| <b>Ready to Install</b><br>Setup is now ready to begin installing Ultranalysis Suite on your computer.                                                                                                    |        |
| Click Install to continue with the installation, or click Back if you want to review o<br>change any settings.                                                                                                    | r      |
| Dependencies that will be automatically downloaded And installed:<br>.NET Framework 3.5<br>Crystal Report<br>PostgreSQL<br>Ultranalysis Suite<br>Destination location:<br>C:\Program Files\SDT\Ultranalysis Suite |        |
|                                                                                                    |        |
| K Back Install                                                                                                    | Cancel |

Cet étape liste les composants que le Base Setup va installer sur votre ordinateur. Cliquer sur le bouton "*Install*".

#### **Net Framework**

Si .NET Framework n'est pas présent sur votre ordinateur, Base Setup va l'installer. Vous devriez voir alors la fenêtre suivante. Sinon veuillez vous reporter à la section <u>Crystal report</u>.

| Setup |                                                                             |
|-------|-----------------------------------------------------------------------------|
| (j)   | Setup is loading installation components.<br>This may take a minute or two. |
|       |                                                                             |

En fonction des performances de votre ordinateur, cette opération peut prendre plusieurs minutes.

Lorsque le chargement des composants nécessaires est terminée, vous devriez voir la fenêtre ci-dessous :

| 😼 Microsoft .NET Framewor                                                                                                    | k 3.5 Setup                                           |          |  |
|----------------------------------------------------------------------------------------------------|-------------------------------------------------------|----------|--|
| Welcome to Setup                                                                                                    | .net Fra                                              | mework   |  |
| Be sure to carefully read and understand all the rights and restrictions described in the<br>license terms. You must accept the license terms before you can install the software. |                                                       |          |  |
| MICROSOFT SOFTWARE SUPPLEMENTAL                                                                                                    |                                                       |          |  |
| Press the Page Down key to see more text.                                                                                                    |                                                       |          |  |
| I have read and ACCEPT the terms of the License Agreement                                                                                                    |                                                       |          |  |
| O I DO <u>N</u> OT ACCEPT the terms o                                                                                                    | f the License Agreement                               |          |  |
| Send information about my set<br>Details regarding the data collecti                                                                                                    | up experiences to Microsoft Corporation.<br>on policy |          |  |
| Download File Size:                                                                                                    | 63 MB                                                 |          |  |
| Download Time Estimate:                                                                                                    | 2 hr 33 min (56 kbps)                                 |          |  |
|                                                                                                    | 16 min (512 kbps)                                     |          |  |
|                                                                                                    | Install 2                                             | > Cancel |  |

Lire les conditions de licence. Si vous en acceptez les termes, cocher la case "I have read and accept the terms of the License Agreement".

Cliquer sur le bouton "Install".

| 3.5 Setup Microsoft .NET Framework 3.5 Setup |                    |
|----------------------------------------------|--------------------|
| Download and Install Progress                | . Framework        |
| Installing:                                  |                    |
| (************                                |                    |
| Download complete. You can now disconnect    | from the Internet. |
|                                              |                    |
|                                              |                    |
|                                              |                    |
|                                              |                    |
|                                              |                    |
|                                              |                    |
|                                              |                    |
|                                              |                    |
|                                              |                    |
|                                              |                    |
|                                              | Cancel             |
|                                              |                    |

En fonction des performances de votre ordinateur, cette opération peut prendre plusieurs minutes. Merci de patienter la fin de l'opération.

Lorsque l'installation de NET Framework est terminée, vous devriez voir le fenêtre ci-dessous :

| Microsoft .NET Framework 3.5 Set                                                                                                    | ир 📃 🗖 🔀                                                                                 |
|----------------------------------------------------------------------------------------------------|------------------------------------------------------------------------------------------|
| Setup Complete                                                                                                    | . Framework                                                                              |
| Microsoft .NET Framework 3.5 has been<br>It is highly recommended that you down<br>updates for this product.<br>For more information, see <u>Windows Upd</u> | installed successfully.<br>load and install the latest service packs and security<br>ate |
|                                                                                                    |                                                                                          |
|                                                                                                    |                                                                                          |
|                                                                                                    | E <u>x</u> it                                                                            |

En fonction de votre système d'exploitation, le processus d'installation vous demandera de redémarrer votre ordinateur. Si cela est le cas, effectuer cette opération et attendre le démarrage complet du système. Puis, double cliquer sur le fichier *"Ultranalysis Suite Base Setup.exe"* pour continuer l'installation.

Cliquer sur le bouton "*Exit*" afin de terminer l'installation de .NET Framework et de continuer la prochaine étape du Base Setup.

## **Crystal Report**

Si ce composant n'est pas déjà présent sur votre ordinateur, Base Setup va procéder à son installation. Vous devriez voir l'écran suivant. Sinon veuillez vous reporter à la section <u>PostGreSql</u> pour continuer l'installation

| Crystal Reports Basic Runtime for Visual Studio 2008                                         |
|----------------------------------------------------------------------------------------------|
| Please wait while Windows configures Crystal Reports Basic<br>Runtime for Visual Studio 2008 |
| Gathering required information                                                               |
| Cancel                                                                                       |

En fonction des performances de votre machine, cette opération peut prendre plusieurs minutes.

## **PostGreSQL**

Si nécessaire, Base Setup va procéder à l'installation de PostGreSQL. Vous devriez voir alors l'écran ci-dessous. Sinon, veuillez vous reporter à la section <u>Ultranalysis Suite</u>.

| Setup - PostgreSQL Win | 32 8.3 Server 📃 🗖 🔀                                                                                                    |
|------------------------|----------------------------------------------------------------------------------------------------|
| PostgreSQL             | Welcome to the PostgreSQL<br>Win32 8.3 Server Setup Wizard<br>This will install PostgreSQL Win32 8.3 Server on your computer.<br>It is recommended that you close all other applications before<br>continuing.<br>Click Next to continue, or Cancel to exit Setup. |
|                        | <u>N</u> ext > Cancel                                                                                                    |

Cliquer sur le bouton "Next".

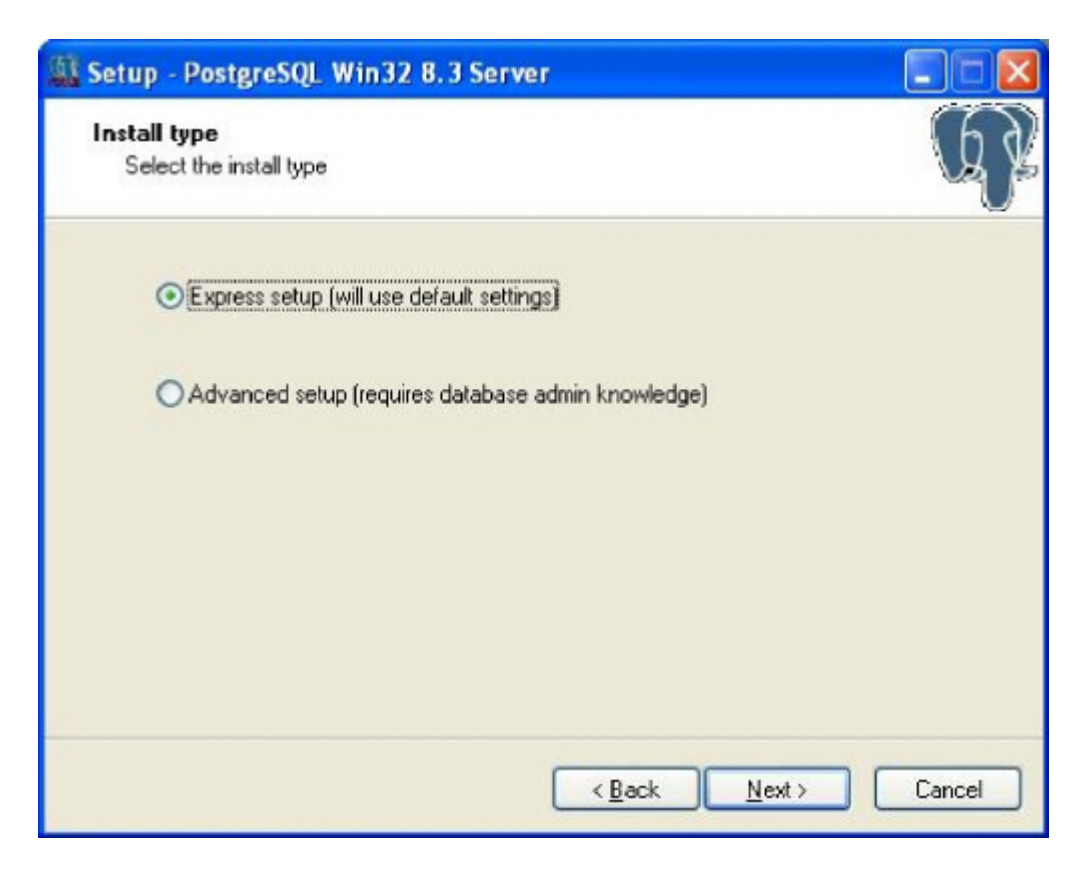

Sélectionner le bouton radio "*Express setup*" (ceci est le choix par défaut recommandé) et cliquer sur le bouton "*Next*" afin de poursuivre l'installation.

| Setup - PostgreSQL Win32 8.3 Server                                                                                                    |        |
|----------------------------------------------------------------------------------------------------|--------|
| License Agreement<br>Please read the following important information before continuing.                                                       | R      |
| Please read the following License Agreement. You must accept the terms of this<br>agreement before continuing with the installation.          |        |
| PostgreSQL win32 Installer License                                                                                                    | ~      |
| (This license does not apply to PostgreSQL, just the installer)                                                                               |        |
| Copyright (c) 2006 Anthony J. Caduto<br>All rights reserved.                                                                                  |        |
| Redistribution and use in source and binary forms, with or without modification, are permitted provided that the following conditions are met | ~      |
|                                                                                                    |        |
| OI do not accept the agreement                                                                                                    |        |
| < <u>B</u> ack <u>N</u> ext >                                                                                                    | Cancel |

Cocher la case "I accept the agreement" et cliquer sur le bouton "Next".

| Setup - PostgreSQL Win32 8.3 Server                                                   |        |
|---------------------------------------------------------------------------------------|--------|
| Select Destination Location<br>Where should PostgreSQL Win32 8.3 Server be installed? | R      |
| Setup will install PostgreSQL Win32 8.3 Server into the following folder.             |        |
| C:\Program Files\PostgreSQL\8.3                                                       | vse    |
|                                                                                       |        |
|                                                                                       |        |
|                                                                                       |        |
|                                                                                       |        |
| At least 29,4 MB of free disk space is required.                                      |        |
| < <u>B</u> ack <u>N</u> ext >                                                         | Cancel |

Sélectionner l'emplacement du dossier de destination.

Cliquer sur le bouton "Next" afin de poursuivre l'installation.

| 🎎 Setup - PostgreSQL Win32 8.3 Server                                         |
|-------------------------------------------------------------------------------|
| Select Start Menu Folder<br>Where should Setup place the program's shortcuts? |
| Setup will create the program's shortcuts in the following Start Menu folder. |
| Postgresq Browse Browse                                                       |
|                                                                               |
|                                                                               |
| < <u>B</u> ack <u>N</u> ext > Cancel                                          |

Sélectionner le nom du dossier du menu Démarrer et cliquer sur le bouton "Next".

| Setup - PostgreSQL Win32 8.3 Server                                                                 |                     |
|----------------------------------------------------------------------------------------------------|---------------------|
| <b>Ready to Install</b><br>Setup is now ready to begin installing PostgreSQL Win32.8.3<br>computer. | Server on your      |
| Click Install to continue with the installation, or click Back if yo<br>change any settings.        | u want to review or |
| Destination location:<br>C:\Program Files\PostgreSQL\8.3<br>Start Menu folder:<br>Postgresql        |                     |
| A Back                                                                                              | Install Cancel      |

Cette étape intermédiaire vous indique les éléments qui vont être installés sur votre ordinateur. Cliquer sur le bouton "*Install*".

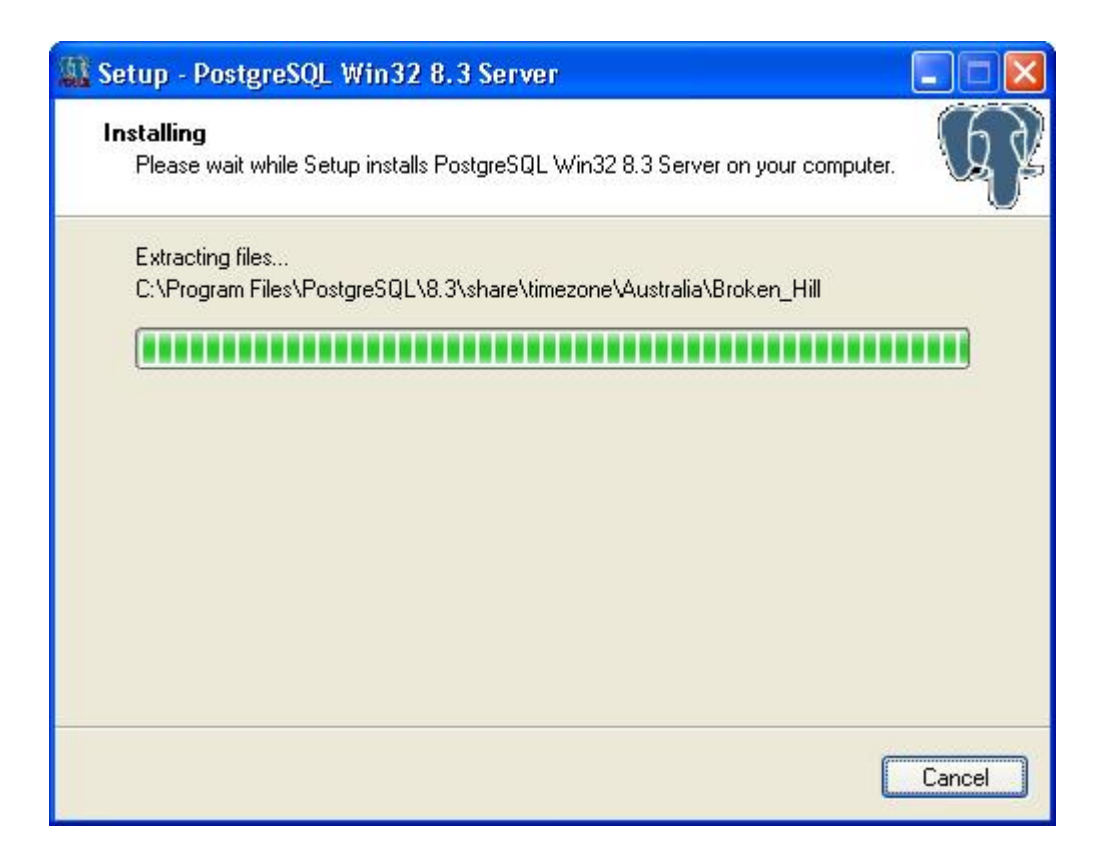

En fonction des performances de votre ordinateur, cette opération peut prendre plusieurs minutes. Lorsque l'installation de PostGreSQL est terminée, vous devriez voir alors l'écran suivant :

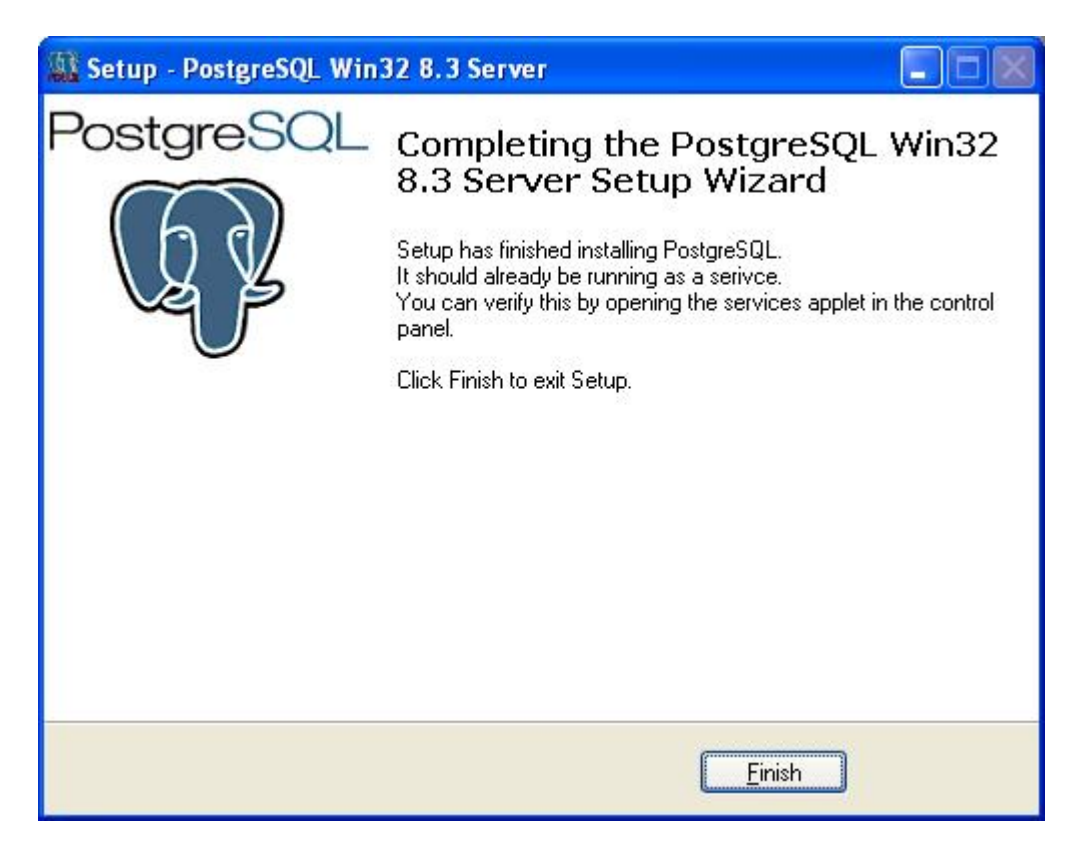

Cliquer sur le bouton "*Finish*" afin de terminer l'installation de PostGreSQL et de continuer avec Base Setup.

## Ultranalysis Suite™

La dernière partie de Base Setup concerne l'installation d'Ultranalysis Suite. Vous devriez voir la fenêtre de démarrage ci-dessous :

| 🖟 Ultranalysis Suite                                                                                                    |                                           |
|----------------------------------------------------------------------------------------------------|-------------------------------------------|
| Welcome to the Ultranalysis Suite Setup Wizard                                                                                                    |                                           |
| The installer will guide you through the steps required to install Ultranalysis Suite on y                                                                                                    | your computer.                            |
| WARNING: This computer program is protected by copyright law and international to<br>Unauthorized duplication or distribution of this program, or any portion of it, may resu<br>or criminal penalties, and will be prosecuted to the maximum extent possible under the | reaties.<br>It in severe civil<br>ne law. |
| Cancel                                                                                                    | <u>N</u> ext>                             |

Cliquer sur le bouton "Next".

| 🖁 Ultranalysis Suite                                                                                                    |                                                                                                    |                                                                                            |
|----------------------------------------------------------------------------------------------------|----------------------------------------------------------------------------------------------------|--------------------------------------------------------------------------------------------|
| License Agreemer                                                                                                    | nt                                                                                                    |                                                                                            |
| Please take a moment to read<br>Agree'', then "Next". Otherwise                                                          | the license agreement now. If you acc<br>e click "Cancel".                                                                                                    | cept the terms below, click "I                                                             |
| Ultranalysis Suite (RE<br>INTERNATIONAL SOF<br>Published: November 1                                                     | TAIL) END-USER LICENSE AG<br>TWARE<br>12, 2009                                                                                                    | REEMENT FOR SDT                                                                            |
| IMPORTANT-READ C/<br>("EULA") is a legal agr<br>entity) and SDT INTER<br>this EULA, which inclu<br>media_printed materia | AREFULLY: This End-User Lic<br>eement between you (either an<br>NATIONAL for the SDT softwar<br>ides computer software and ma<br>is "online" or electronic docum | ense Agreement<br>i individual or a single<br>re that accompanies<br>ay include associated |
| OIDo Not Agree                                                                                                    |                                                                                                    |                                                                                            |
|                                                                                                    | Cancel                                                                                                    | < <u>B</u> ack <u>N</u> ext >                                                              |

Veuillez lire le contrat de licence de l'utilisateur final. Si vous en acceptez les termes, sélectionner "*I Agree*". Cliquer sur le bouton "*Next*".

| 🛱 Ultranalysis Suite                                                      |                                     |
|---------------------------------------------------------------------------|-------------------------------------|
| Select Installation Folder                                                |                                     |
| The installer will install Ultranalysis Suite to the following folder.    |                                     |
| To install in this folder, click "Next". To install to a different folder | , enter it below or click "Browse". |
| <u>F</u> older:                                                           |                                     |
| C:\Program Files\SDT\Ultranalysis Suite\                                  | Browse                              |
|                                                                           | Disk Cost                           |
| Install Ultranalysis Suite for yourself, or for anyone who uses th        | is computer:                        |
| O Just me                                                                 |                                     |
|                                                                           |                                     |
| Cancel                                                                    | < <u>B</u> ack <u>N</u> ext>        |

Sélectionner le dossier de destination d'Ultranalysis Suite™. Cliquer sur le bouton "*Next*" afin de poursuivre l'installation.

| 🛱 Ultranalysis Suite                                                   |                |
|------------------------------------------------------------------------|----------------|
| Confirm Installation                                                   |                |
| The installer is ready to install Ultranalysis Suite on your computer. |                |
| Click "Next" to start the installation.                                |                |
|                                                                        |                |
|                                                                        |                |
|                                                                        |                |
|                                                                        |                |
|                                                                        |                |
|                                                                        |                |
|                                                                        |                |
| Cancel < <u>B</u> ack                                                  | <u>N</u> ext > |

Cette fenêtre liste les composants qui seront installées sur votre ordinateur. Cliquer sur le bouton "*Next*".

| 🛱 Ultranalysis Suite                                  |                       |
|-------------------------------------------------------|-----------------------|
| Installing Ultranalysis Suite                         |                       |
| Ultranalysis Suite is being installed.<br>Please wait | 1                     |
|                                                       |                       |
|                                                       |                       |
|                                                       |                       |
| Cancel                                                | < Back <u>N</u> ext > |

La fenêtre ci-dessus indique la progression de l'installation d'Ultranalysis Suite™. Lorsque l'opération est finie, vous devriez voir le fenêtre suivante :

| 🔀 Ultranalysis Suite                     |                      |                        |        |
|------------------------------------------|----------------------|------------------------|--------|
| Installation Complete                    |                      |                        |        |
| Ultranalysis Suite has been successfully | installed.           |                        |        |
| Click "Close" to exit.                   |                      |                        |        |
| Please use Windows Update to check f     | or any critical upda | ates to the .NET Frame | ework. |
|                                          | Cancel               | < <u>B</u> ack         |        |

Cliquer sur le bouton "Close" pour terminer l'installation d'Ultranalysis Suite™.

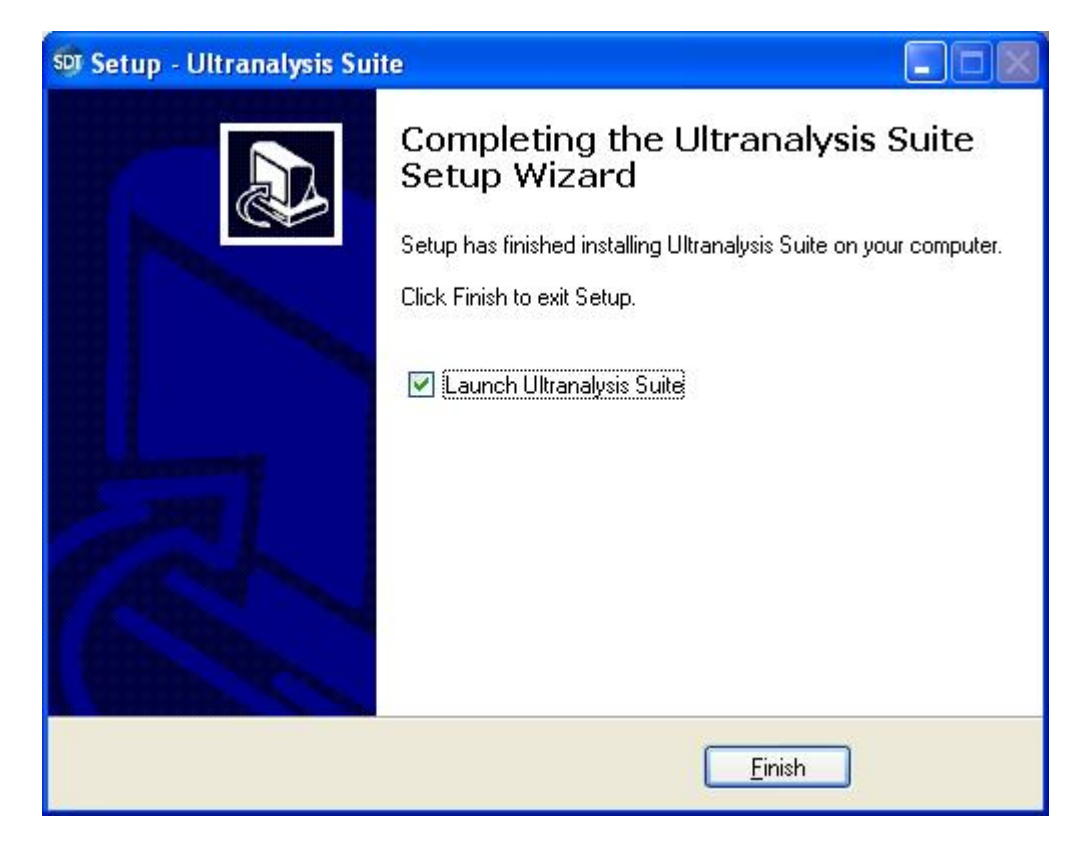

La dernière fenêtre vous permet de lancer directement Ultranalysis Suite™ si vous sélectionner la case à cocher correspondante.

Cliquer sur le bouton "*Finish*" afin de terminer l'installation.